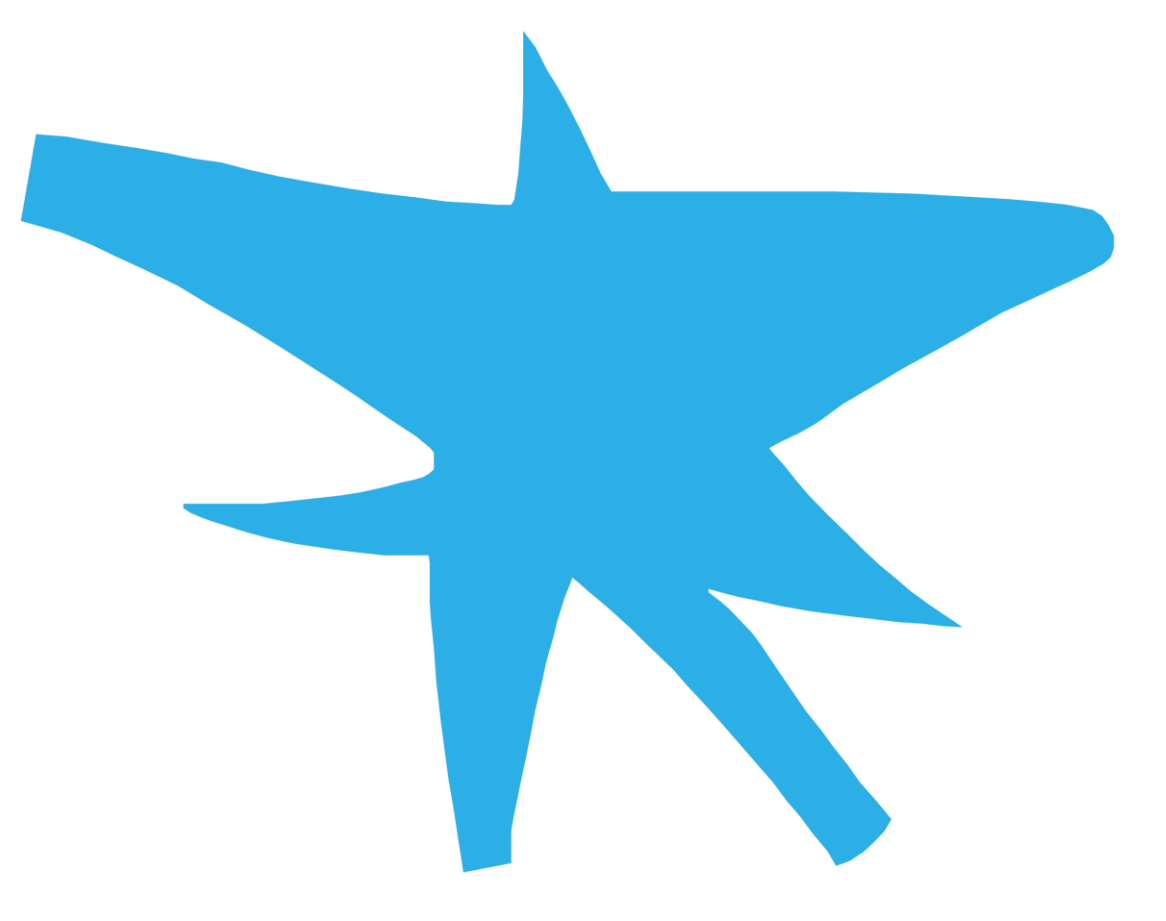

## Herts Disability Sports Foundation

Charity Number 1156034

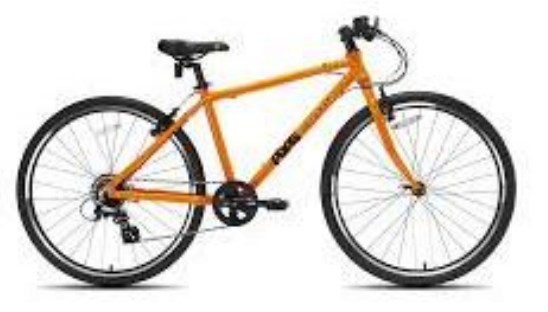

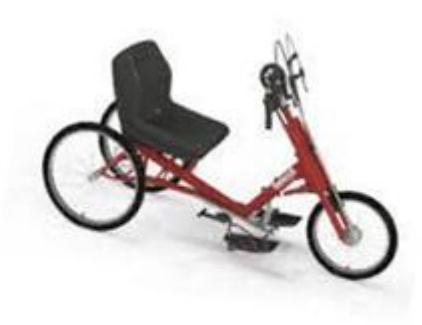

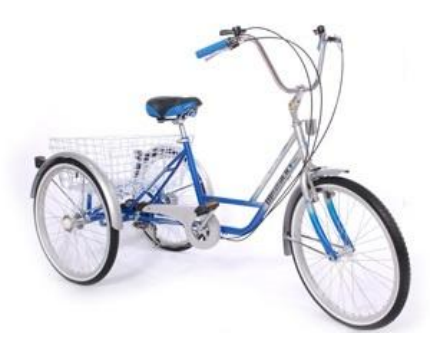

## How to make a Just Giving Fundraising Page for the Wheelathon

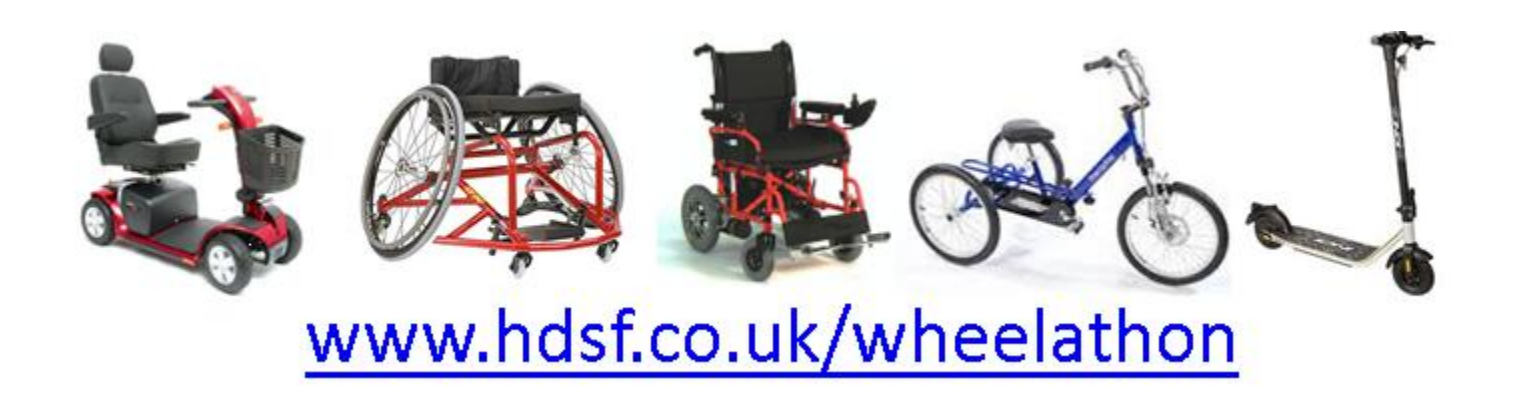

## 1) Go to www.justgiving.co.uk/campaign/wheelathon

https://www.justgiving.com/campaign/wheelathon

----

A 🗘 🕄 🞜

Search Q Log in Sign up

### HDSF Wheelathon 2025

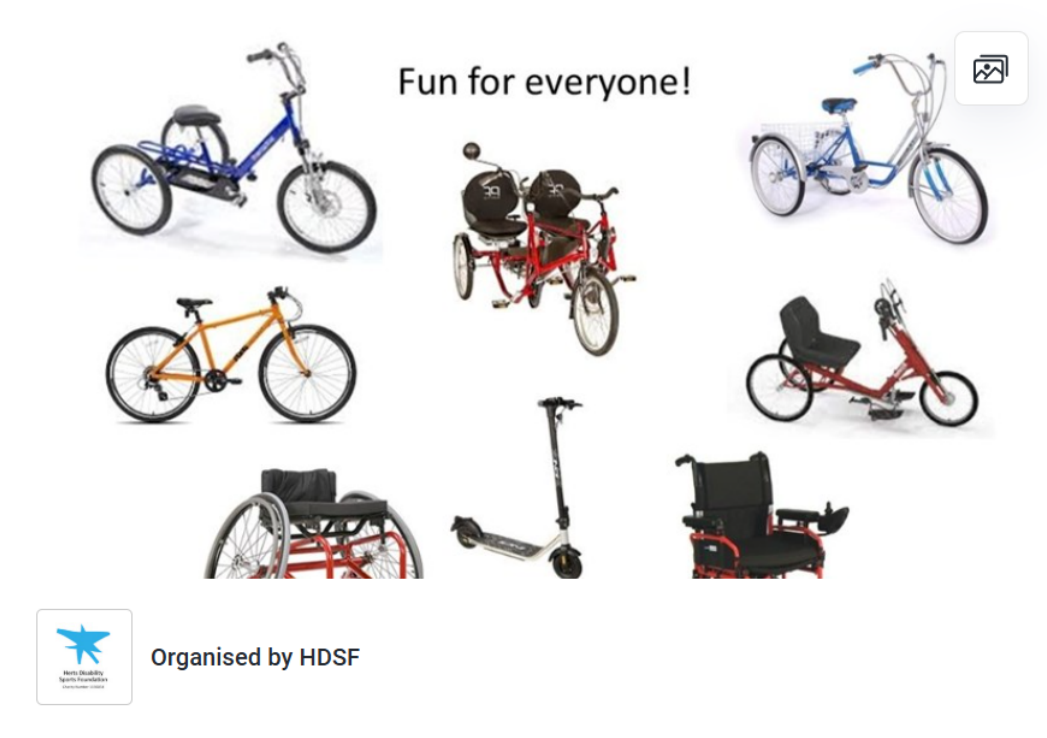

£0 raised Give Now Share

### Be a fundraiser

Create your own fundraising page and help support this cause.

Start fundraising

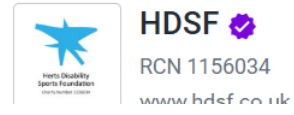

The HDSF Wheelathon welcomes our participants, families and friends to take part in a fundraising event for Herts Disability Sports Foundation. Teams will do laps of the 400m athletics track using their choice of wheeled transport.

## 2) Click on "Start fundraising"

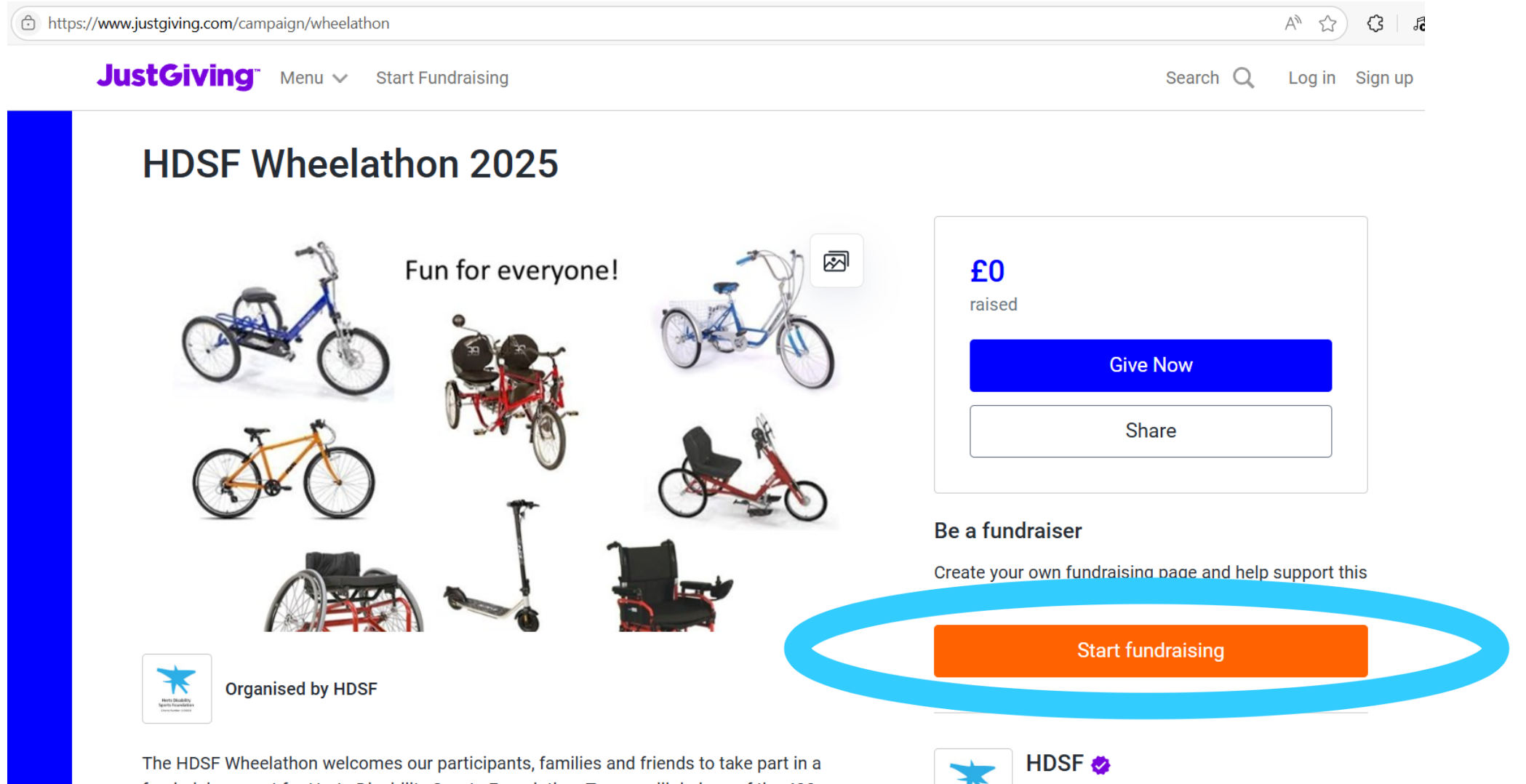

fundraising event for Herts Disability Sports Foundation. Teams will do laps of the 400m athletics track using their choice of wheeled transport.

RCN 1156034

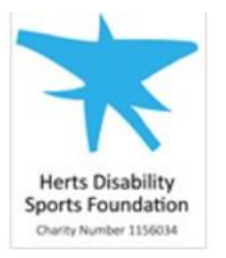

3a) If you have a Just Giving accountlog in with your email account.Then skip to number 6

3b) If you do not have an account click on "Sign Up"

Welcome to JustGiving! Let's set up your HDSF Wheelathon 2025 fundraising page and start raising money for HDSF.

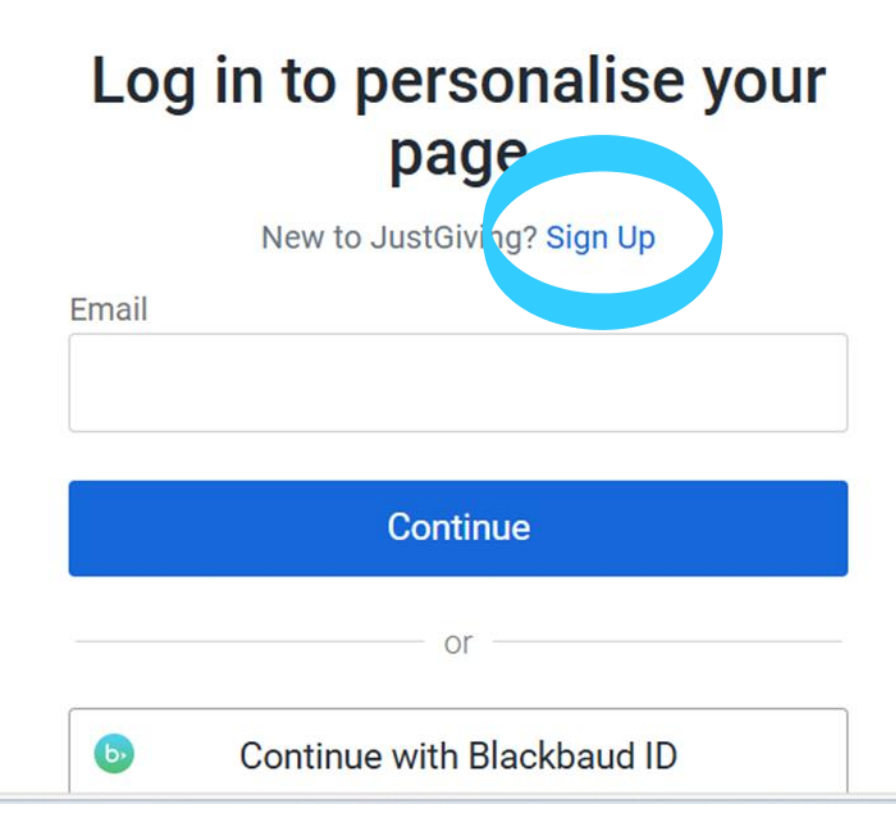

## 4) Enter your details on this page

## 5) Then click on "Sign up"

#### Last name

#### Email

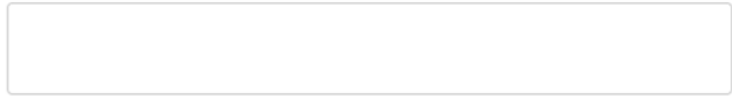

### Create password

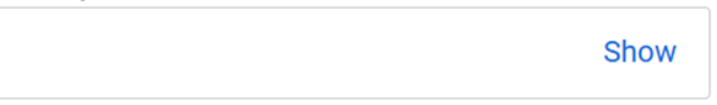

### O Must be at least 12 characters

- O Must include at least one number, a lower or upper case letter and a special character (#,\$,%,&,@ etc.)
- O Must not include your email, name, or a commonly used word

We want to send you brilliant emails to keep you in the loop about the causes you love and latest fundraising news.

Yes please, opt me in to JustGiving emails

No thanks

### 6) You chose Yes or No

7) Click on "Next"

# Are you fundraising in memory of someone?

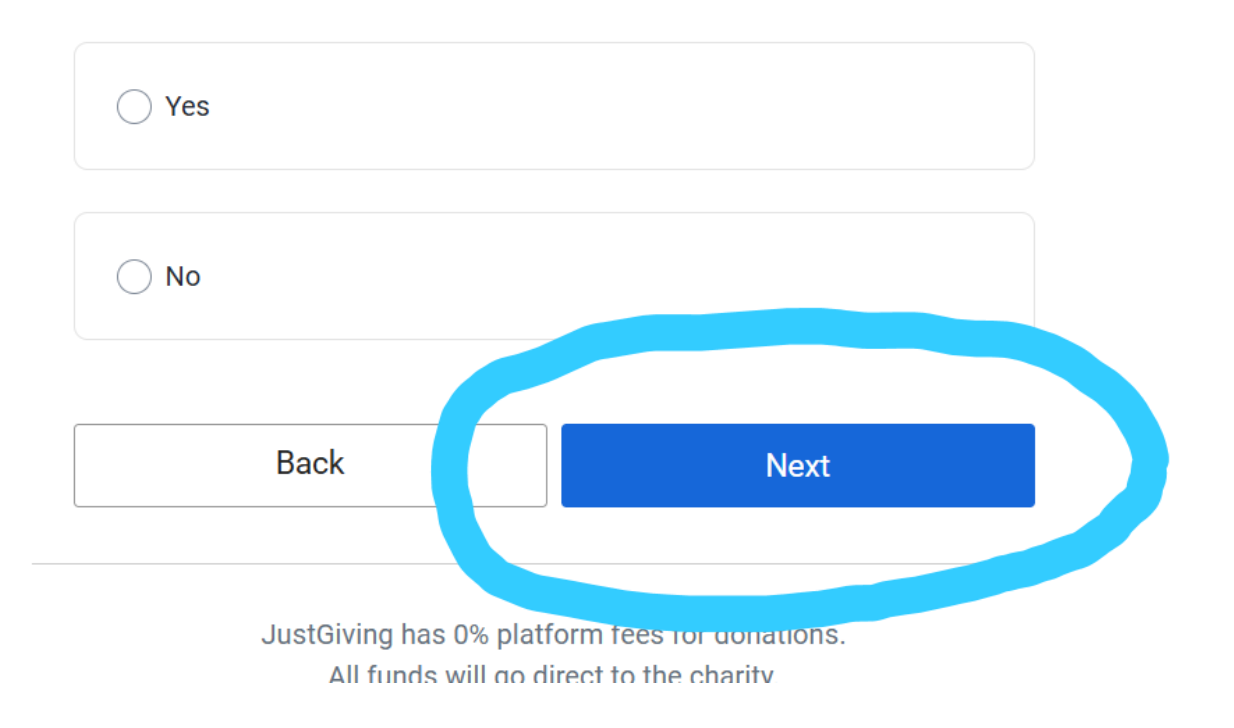

## 8) You choose your target amount to raise, or choose 'no target'

9) Then click "Next"

# How much would you like to raise?

Targets help to set the scene for donors, maximising funds for your selected charity

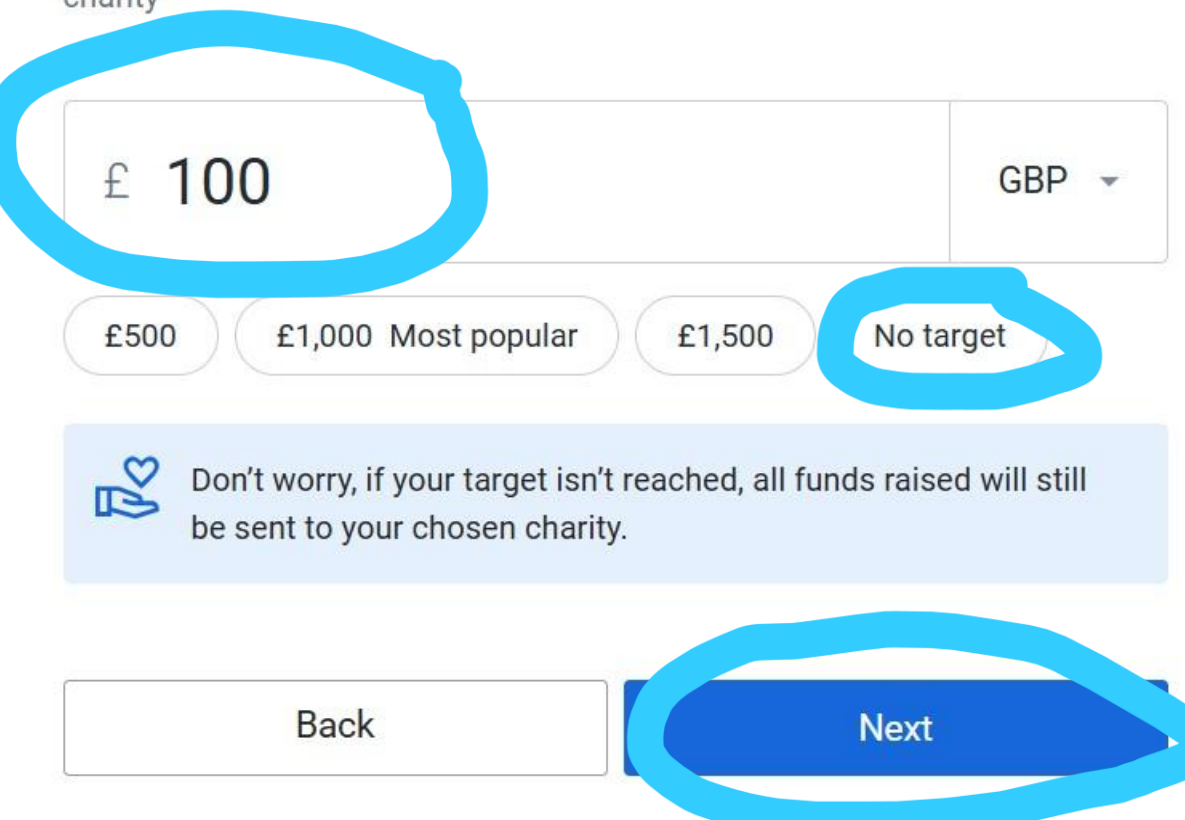

## 10) Now is your chance to write a bit about you, and why you want to support HDSF

### Personalise your page

A great story will help to engage potential supporters. Not ready? Skip and add later

Page title

Ros's fundraiser for HDSF

Why are you raising money?

Т 99 🖘 🖬 🕰

Thanks for taking the time to visit my JustGiving page.

Donating through JustGiving is simple, fast and totally secure. Your details are safe with JustGiving - they'll never sell them on or send unwanted emails. Once you donate, they'll send your money directly to the charity. So it's the most efficient way to donate - saving time and cutting costs for the charity.

✤ Enhance my story

Customise your web URL

ros-wheelathon

justgiving.com/page/ros-wheelathon

## Add a cover photo or video

A personalised page typically raises 30% more. Not ready? Skip for now

| Photo | Video | Stream |  |
|-------|-------|--------|--|
|-------|-------|--------|--|

### Default photo

11) You can add a photo ofyou doing an activity, or youcan leave as it is

12) The click "Next: Finalise"

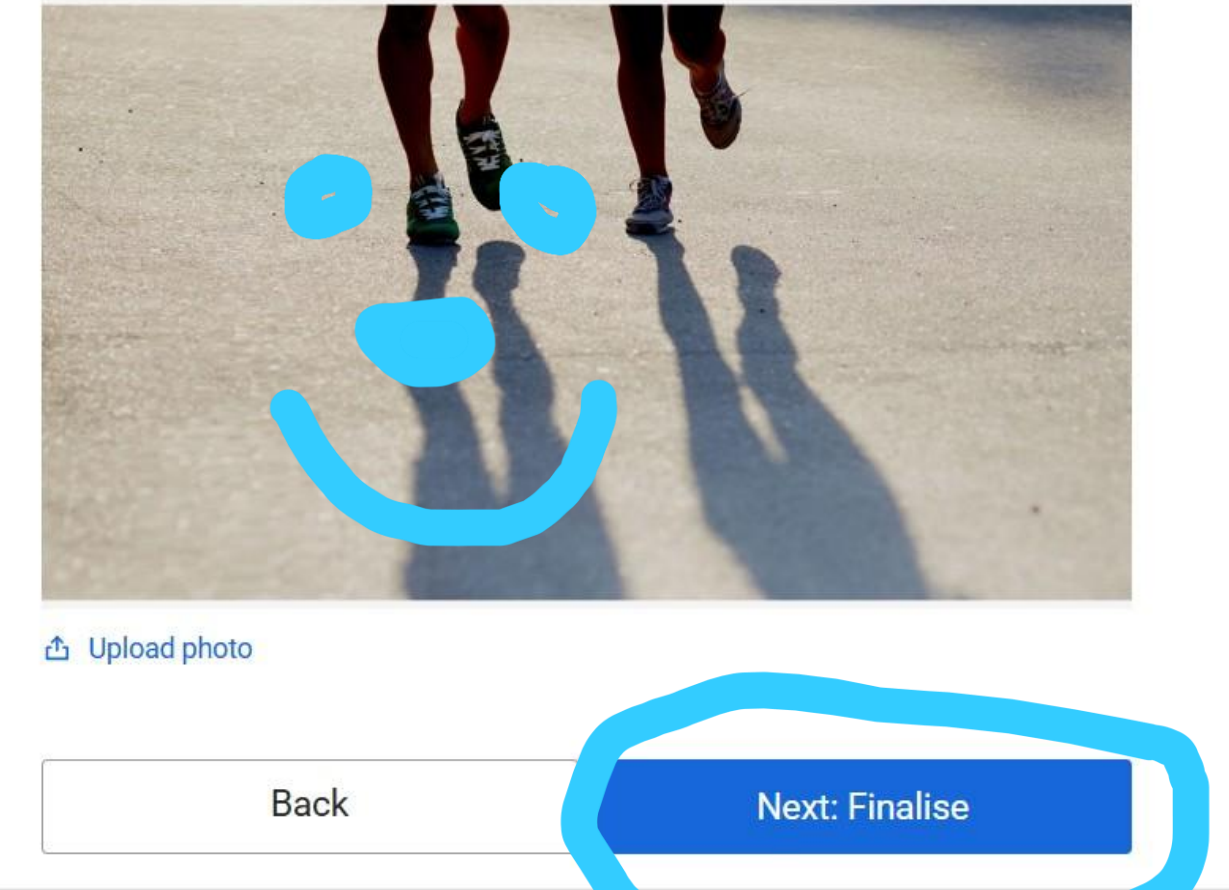

## You're almost finished!

### Summary

| 13) If you would like emails |
|------------------------------|
| from HDSF, tick the box      |

| Charity | HDSF                 |  |
|---------|----------------------|--|
| Event   | HDSF Wheelathon 2025 |  |
| Target  | £100                 |  |

### Keeping in touch

HDSF will receive your details and may need to contact you to support you in this fundraising effort.

I'm happy for HDSF to keep me informed, by email, about the impact of my fundraising and other ways to stay involved including future events, campaigns and appeals.

# 14) Time to be brave and click "Launch my page"

### Set your fundraiser live 🔗

| age | owner |  |  |
|-----|-------|--|--|
| -   |       |  |  |

F

By clicking 'Launch my page', you agree to our terms of service, our privacy policy, and have read the Fundraising Regulator's Guidance Notes.

Ros Cramp

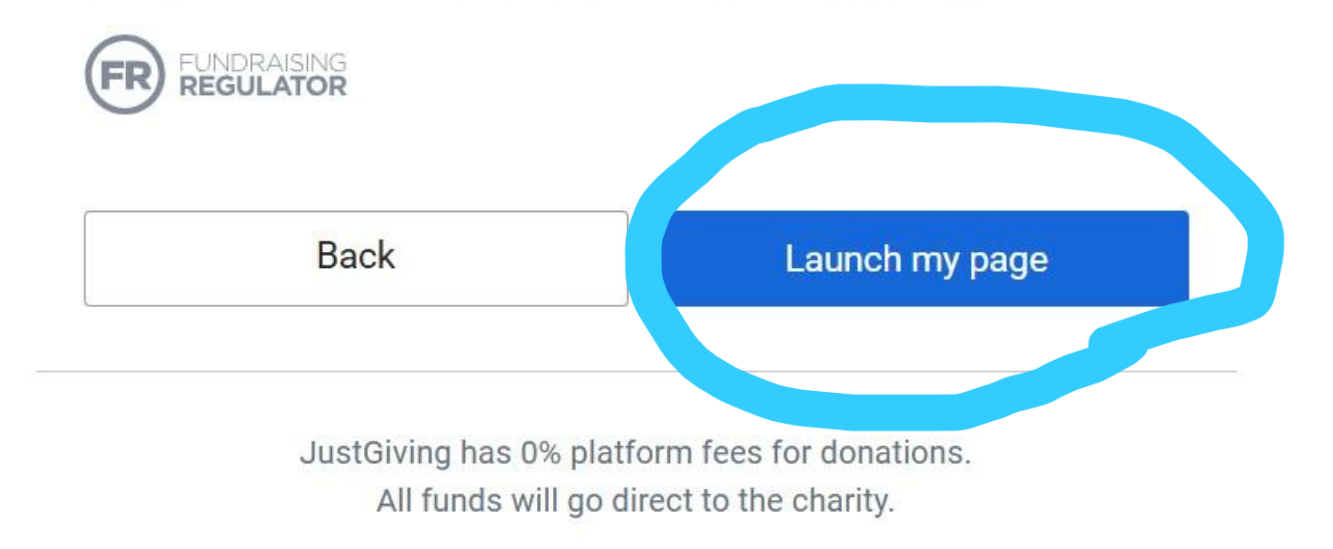

15) Now its time to share your new Just Giving page

## Click on "Share"

| JustGiving <sup>®</sup> Me | u 🗸 Start Fundraising | Search Q | Ros |
|----------------------------|-----------------------|----------|-----|
| Manag                      | e page                |          |     |

### **Ros's fundraiser for HDSF**

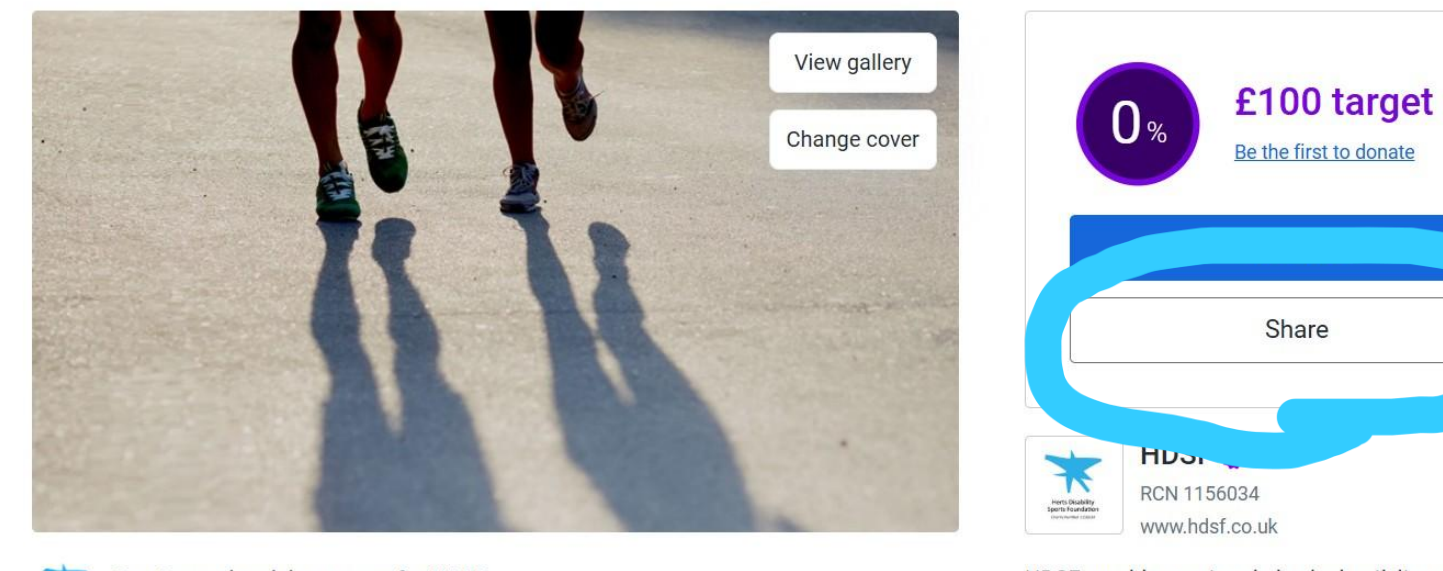

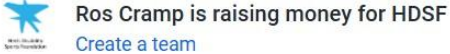

HDSF provide sport and physical activity opportunities that are accessible to everyone. in order to improve

## 16) Click on "copy link"

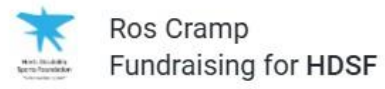

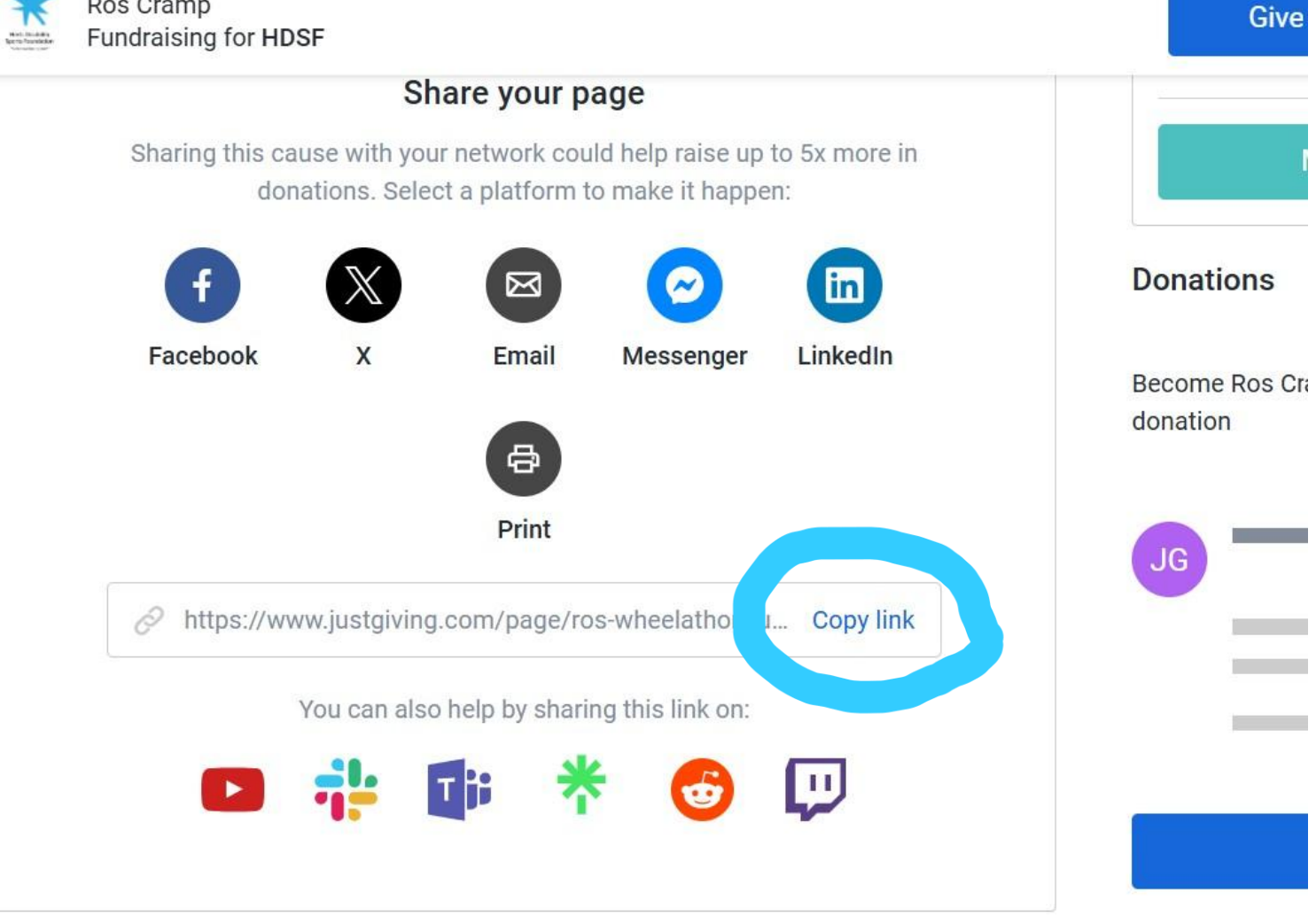

17) Now you can share your link on Facebook, by email, whatsapp or any social media

You will also have an email with your link in which you can share

Now the tricky bit is done, it is time for some fun!!!

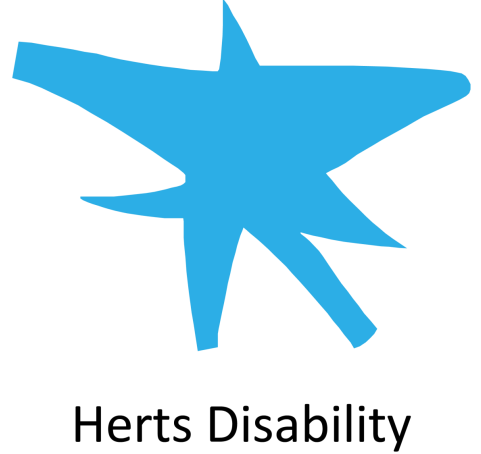

**Sports Foundation** 

Charity Number 1156034